# **MICROSOFT WORD FUNCTIONS: DESCRIPTIONS AND INSTRUCTIONS**

# **REVEAL CODES**

<u>Reveal codes</u> is a basic function in Word that enables the writer to see codes displayed in the text of a document. As with any command on a tool ribbon, <u>if the icon is highlighted in orange, it is toggled on; if it is not orange, it is toggled off</u>. Codes displayed when Reveal Code icon is on include:

- a partially raised dot between characters indicates a space
- a 'paragraph' icon at the end of a line indicates a hard return
- a dotted line with Page Break or Section Break indicates a break between pages or sections
- an arrow preceding text reveals the presence of a tab

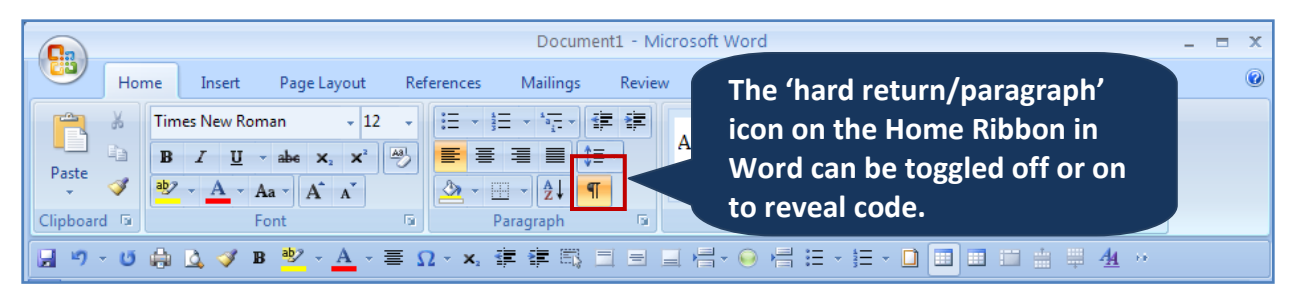

**Reveal Codes icon toggled ON** 

## **Example of use of Reveal Codes**

Some inexperienced writers do two things that are unacceptable in professional writing:

- First, writers insert spaces to create an indent rather than inserting a tab
- Second, writers use hard returns to carry a cursor to a new page rather than inserting a page or section break.

The following screen shot (with Reveal Codes ON) displays

- the difference between a <u>tab</u> (properly used to indent a paragraph and <u>spaces</u> (not for creating an indent).
- the difference between <u>hard returns</u> and a <u>page break</u> (which is used to break a page for new content that is not 'wrapping text'—which always flows to create a new page).
- the <u>dots</u> between characters <u>that indicate a space</u>.

| ¶<br>Spaces intended to indent a paragraph.¶                                                      |  |
|---------------------------------------------------------------------------------------------------|--|
| ¶<br>→ Tab used to indent a paragraph; which typically (by default) will place the cursor at .5". |  |
| intervalsin-the-document.¶<br>¶                                                                   |  |
| 1<br>1                                                                                            |  |
| ¶<br>Page Break                                                                                   |  |

# PAGE BREAKS VS. SECTION BREAKS

#### Page Break

- After configuring a Personal Toolbar according to Gail Spake's instructions (available on CON ORGS Training and Software web site), there will be two icons that will introduce 'breaks' to a page: an <u>ordinary</u> <u>page break</u> icon (useful for common page breaks) and a <u>page/section break</u> icon (necessary to introduce a section break).
- Writers often need to introduce a page break; the ordinary page break icon lets you do this in one key stroke.

## PERSONAL TOOLBAR

|     |                                    | Document2 - Microsoft Word |                |                |                |            |           |                        |    |
|-----|------------------------------------|----------------------------|----------------|----------------|----------------|------------|-----------|------------------------|----|
|     | Hom                                | ie Insert                  | Page Layout    | References     | Mailings Re    | view View  | Add-Ins   | Ordinary Page Break    |    |
| Δ   | ▲ ] ■ - E Orientation - A Breaks - |                            |                |                | A Watermark    | Indent     | Spac      | icon (note there is no |    |
|     | A -                                | н II с                     | Size 🔹 🚦       | Line Numbers 🔹 | Page Color     | - 🚝 0"     | ÷ \$      | drop down arrow next   | 1. |
| The | mes 💽 🗸                            |                            | Columns 🔹 ba   | Hyphenation •  | 🗋 Page Border  | s ≣≝ 0"    | ÷ *=      | to this icon.          |    |
| 1   | Themes                             |                            | Page Setup     | G.             | Page Backgroun | d          | Paragraph |                        |    |
|     | יט • רי                            | 🌐 💪 🍼 B                    | • • <u>A</u> - | ≣ Ω · x, ∰     | •              | = = += - ( | ◎ 岩 ☷ 🔽   | E • D 💷 🖿 🚔 👭 😕        |    |

With 'Reveal Codes' turned on (so that you can see hard returns and other formatting features displayed in your document), a page break appears beneath the page's contents (as shown in this screen shot):

| 1                        |
|--------------------------|
| 1                        |
| ſ                        |
| ſ                        |
| ······Page Break·······¶ |

## **Section Break**

The Page/Section Break icon has a drop-down arrow next to it (shown in screen shot that follows this one). The drop down arrow next to this icon will open a box that allows you to insert a section break into your document.

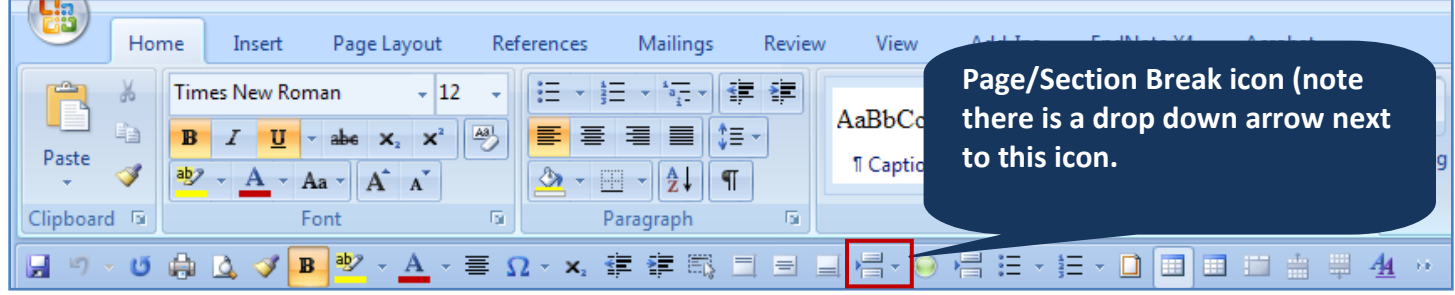

PERSONAL TOOLBAR: Page/Section Break Icon

Page/Section break dialog box shown on next page

| ୨ - ଓ 🏟 🛕 | ダ B 👻 - <u>A</u> - ≣ Ω - ×, | * * 5 = = • |            | ╡ := - ;= - □ 🔲 🗉 😐 🚊 単                                                                                 | <u>4</u> |
|-----------|-----------------------------|-------------|------------|----------------------------------------------------------------------------------------------------|----------|
| 1         |                             | 2           | Page Brea  | ks                                                                                                    |          |
|           |                             |             | •          | <b>Page</b><br>Mark the point at which one page ends<br>and the next page begins.                       |          |
|           |                             |             |            | <u>Column</u><br>Indicate that the text following the column<br>break will begin in the next column.    |          |
|           |                             |             |            | Text Wrapping<br>Separate text around objects on web<br>pages, such as caption text from body text.     | =        |
|           |                             |             | Section Br | eaks                                                                                                    |          |
|           |                             |             |            | Next Page<br>Insert a section break and start the new<br>section on the next page.                      |          |
|           |                             |             |            | Continuous<br>Insert a section break and start the new<br>section on the same page.                     |          |
|           |                             |             | 2          | <u>Even Page</u><br>Insert a section break and start the new<br>section on the next even-numbered page. | •        |

Page/Section Break dialog box with 'Section Break on Next Page' highlighted.

• Section break functions described on next page  $\blacktriangleleft$ 

# **Section Break Functions**

Introducing a new section enables different attributes to be applied to the pages that distinguish it from pages in a previous section.

- <u>Attributes can be applied to a new section; e.g.</u>, page layout can introduce landscape orientation for a page in the new section after which another new section can be introduced so that the document proceeds in portrait orientation.
- Sections can remain linked, where certain attributes will continue from section to section; e.g., page numbering.
- <u>Sections can be unlinked</u> by toggling off the "Link to Previous" icon in the *Design* ribbon (which appears if you place your cursor inside a header or footer). This function is useful, if, for instance, you want to include something in a header (a running header) that is not in a previous section, or if you want to change the type of page numbering (i.e., from lower case roman numerals in front matter of a document to Arabic numbering in the body of a document.

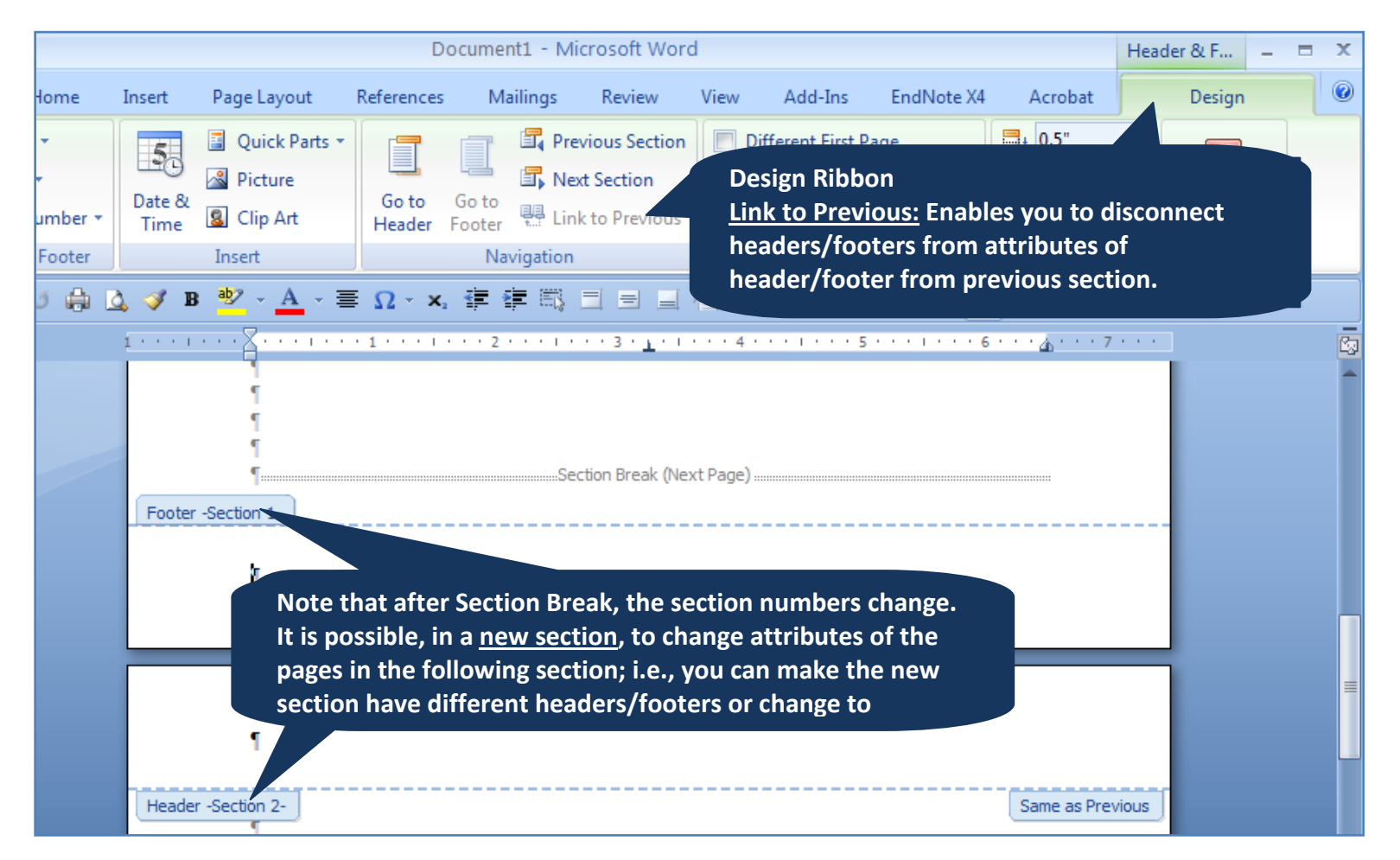

# APPLYING OR REMOVING EXTRA SPACING TO TEXT

There are occasions when writers would like to change spacing for text. Most commonly, this attribute is applied to enforce single or double space positioning of text. There is an icon on the Word Home ribbon that enables the writer to alter spacing in various ways. It is important to have control of spacing in order to meet journal guideline requirements. Some writers submit documents for review without awareness that certain inappropriate spacing attributes are applied to text. The following screen shots demonstrate the function of the Line Spacing Options icon and dialog box.

1. ON the Home Ribbon in the Paragraph tools set there is an icon with up-and-down facing arrows to the left of a series of horizontal lines that has a down-facing arrow; this down-facing arrow has an option that activates the Line Spacing Options dialog box—as shown in the following screen shot.

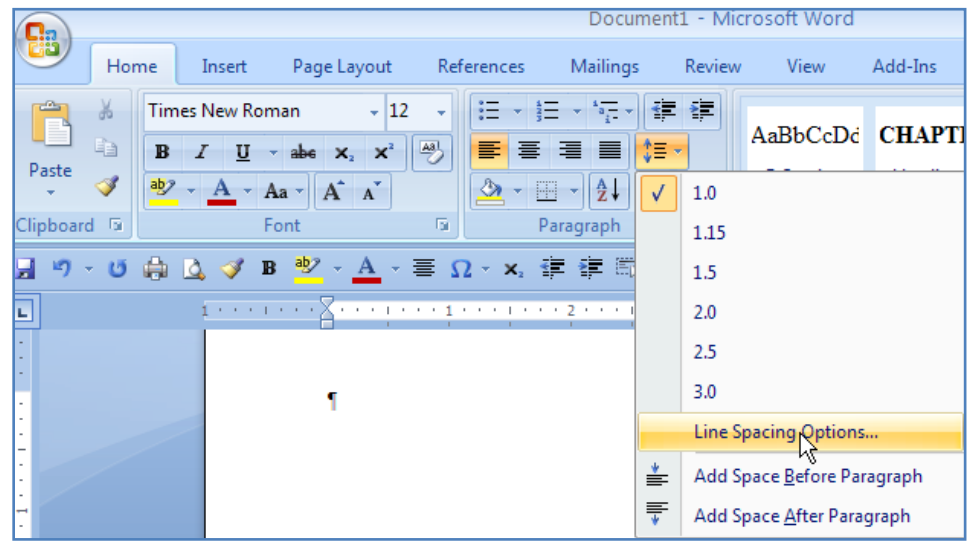

Line Spacing Options Link

• Paragraph dialog box for line spacing functions described on next page  $\blacktriangleleft$ 

- 2. Clicking the Line Spacing Options link will activate the Paragraph dialog box. In this dialog box, various fields enable the writer to modify spacing attributes, including
  - adding <u>space before or after text</u> [NOTE: if one of these is set to Auto—as shown in the 'After' box under Spacing below—text will not adhere to 'Single Spacing.']
  - setting a <u>hanging indent</u> [NOTE: this feature is helpful if the writer is manually formatting a reference list.]
  - setting global Line Spacing attributes to text; e.g., single space; 1.5 pts. space; double space; etc.

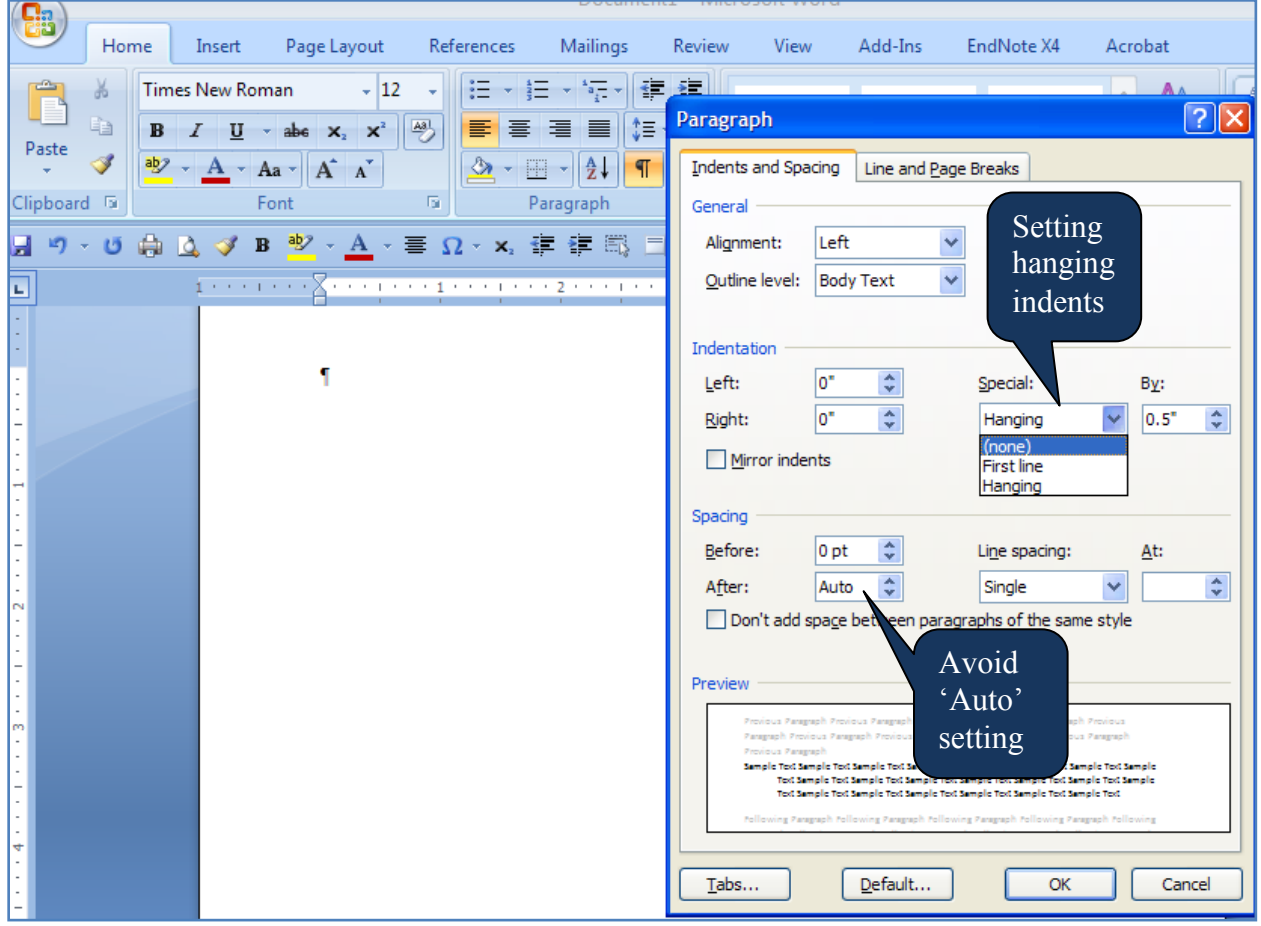

Paragraph Dialog Box

# RULER IN MICROSOFT WORD DOCUMENTS AND TAB FUNCTIONS

The frame above documents in Microsoft Word will display (or hide) a ruler; the arrow in the box on the right of the screen shot below shows the toggle switch to turn the ruler on or off, and the box on the left indicates the 'TAB' setting.

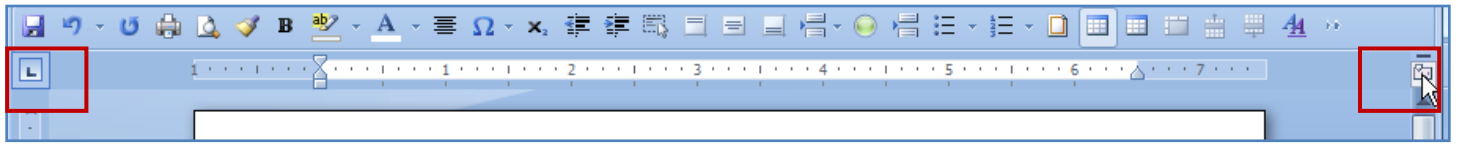

Ruler, Displayed above a Document in Word

# **Ruler Functions**

- Adjust margins for text. The little square and triangular sliders on either end of the tool bar will adjust margins for text. Blocks of text can be highlighted and special margins applied to the block, or—if a specific margin setting is applied to the entire document (e.g., 1.25" inch left and right margins)—the sliders will adjust to the margins automatically.
- **Hanging indents.** The sliders on the left will adjust themselves automatically if text is set for hanging indents; e.g., when bullets or numbering is applied to text and the text that wraps must automatically indent after the first line. (This function can be observed with Reveal Codes activated.)
- **Inner and outer margins.** The inner margins of a document show on the ruler as white; the blue to the left and right of the sliders is the outer margin. (Text and graphics should never protrude beyond the white space in the ruler.)
- Set Tab Type. There is a box to the left of the ruler that enables the writer to set various types of tabs that can be placed in the ruler. The tab shown in the display above is a left margin tab, meaning text will align to the left wherever the tab it placed. To select different types of tabs, click the tab set box repeatedly to select from the options: left alignment, right alignment, center, etc.
- Place a Tab on Ruler. To place a tab on the ruler, first select the type of tab and then click the cursor in the ruler; the tab can be dragged to different points on the ruler. By clicking on the tab mark on the ruler and dragging the tab down, it can be pulled off (deleted) from the ruler.
- **Default Tab Settings.** Where no tab mark is shown on the ruler, tab stops are assumed to be set at every .5" so that tabs inserted into text, or indent commands will proceed at .5" intervals.
- Center within margins. In order to center content correctly in a document, the sliders must be positioned at the page's margins; if any of the sliders is indented inside the margin settings applied to the entire document, the 'centered' text will be pushed inward to the extent that the slider is positioned away from the standard page margin.
- Advanced tab settings. The type and placement of tabs on the ruler can affect other functions in Word, such as the function of leader dots to proceed to page numbers in a table of contents. Advanced tab settings can be activated or defined by clicking the drop down arrow in the lower right corner of the Paragraph tool box in the Home ribbon, and then clicking the 'Tabs' link in the Paragraph Toolbox Dialog Box.

# **APPLYING FORMAT ATTRIBUTES (OR STYLING) TEXT OR OBJECTS**

#### Format: Styled Text and Content Attributes

Styled attributes (format) can be applied to text or graphics in Word. The most familiar styled attributes would be **Bold**, <u>Underline</u>, Font Color, *Italics*, or <sup>superscript</sup> and <sub>subscript</sub>. There are icons on the Word Home ribbon that enable these attributes to be activated and applied to text or graphics. Remember, if an icon is orange in the ribbon, it is toggled on; if it is not orange, it is off.

#### **Format Painter**

The Format Painter icon (appears as a paintbrush) on the Home ribbon allows the writer to 'duplicate' a formatting attribute onto other content. For instance, if several words must be italicized at different positions in text, the writer can position the cursor anywhere in the text with the desired format (in this case *italicized* text) and then double click the Format Painter icon. By double clicking the icon, it will STAY on so that the painter can be used repeatedly. With the Format Painter icon ON, the writer can highlight various text blocks or words and each highlighted set of text will 'pick up' the format that was on the text where the cursor was positioned earlier. This feature can be helpful when it's beneficial to 'paint' Bold formatting onto a succession of headings.

# **RIBBONS IN MICROSOFT WORD: VARIOUS TOOL SETS**

The list below describes some very basic tools and functions that are positioned on various ribbons in Microsoft Word. Professional writers should have a command of these and other more advanced functions. The easiest way to learn to use these tools is to practice 'playing' with them; a second option is to query the 'HELP' function (the blue question mark icon in the Word frame that is positioned to the right of the ribbon titles). The list below does not describe all ribbons; some ribbons contain tools for advanced functions; e.g., the Acrobat ribbon enables a writer to convert a Word document to a PDF file type.

Proficiency in using these tools will enable the writer to develop documents that meet formatting and style guideline requirements for professionally designed documents.

## **Basic Ribbon Functions**

- Home Ribbon
  - Line Spacing (Line spacing on references after EndNote generates single spaced)
  - Font attributes
  - Bullets / Numbering format
  - Text format attributes
- Insert: Shapes, Text box, Symbols
- **Design**: Unlink sections (i.e., after title page for running head) [This ribbon activates and appears if the writer has the cursor positioned in a header or footer.]
- Review: Track Changes Editing Tools / Comment / Accept / Toggle track changes on/off /
- Page Layout: Margins / Page Orientation / Page Attributes (Watermark, Borders)
- EndNote:
  - This is an 'Add In' toolbar that is established in Word after EndNote software is installed on a computer with Word. It contains tools that enable a writer to interact with EndNote to enter and format citations and bibliographies in Word documents.
  - Once citations are inserted into Word document, the writer can update citations, set style, of convert citations and bibliography styles. This editor recommends that writers always use APA style when developing a document, which can then be converted to AMA numbered or other styles later; however, the writer must remember to put citations intended for numbered format *outside* punctuation marks.

# **TABLES AND FIGURES**

Describing all table and figure functions in Microsoft Word is beyond the scope of this instruction set. However, some expectations for basic competencies in developing tables and figures are included in the lists below. These skills will be demonstrated in NSG840 class sessions, and students can then experiment and query HELP, or take on-line Microsoft tutorials to develop basic skills in use of these tools. Tables and figures must adhere to a professionally defined style, usually defined by the professional default style (i.e., American Psychological Association Manual of Style (6<sup>th</sup> edition) for nursing) or journal guidelines.

## Tables

- **Title placement**: **Table Top** / Figure Follow [Table titles are positioned above tables.]
- **Table development skills.** Use Personal Tool bar to insert table / merge cells / vertically position text in cell
- Borders and shading: remove lines; apply lines to cells; apply lines to paragraph (spanner heads)

# Figures

- Title placement: Table Top / Figure Follow [Figure titles are positioned beneath figures.]
- Frames for figures: Put frame around figure (if required by style)